## 網路印表機設置

印表機驅動安裝好后,網路需要在驅動裡面添加一個 IP 就可以使用了,以 Windows 10 系統為例, 具體操作如下:

1、進入「裝置和印表機」裡找到已經安裝好的驅動圖示,右鍵點擊「印表機内容」,如圖:

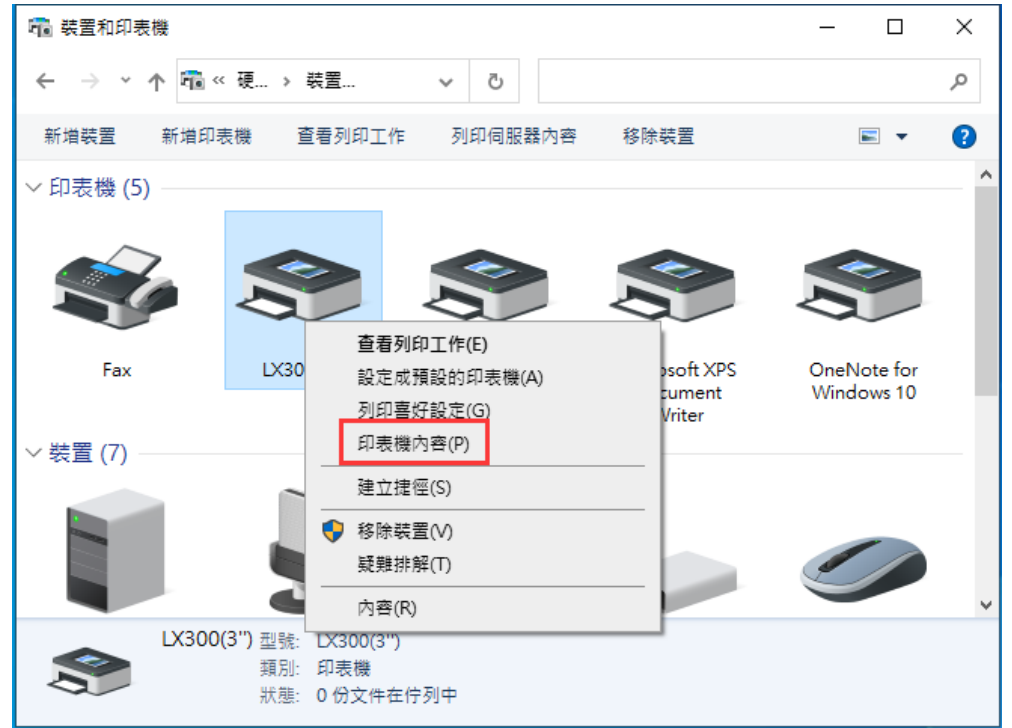

2、點擊「鏈接埠」再選擇「新增鏈接埠」,如圖:

| ₩ LX300(3'') 內容  |                |                     |       |        |       |      | ×      |     |
|------------------|----------------|---------------------|-------|--------|-------|------|--------|-----|
| 一般 共用            | 連接埠            | 進階                  | 色彩管   | 理      | 安全性   | 裝置設定 | 2      |     |
| ن 😵              | (300(3'')      |                     |       |        |       |      |        |     |
| 列印到下列进<br>文件將會列印 | 接埠(P)<br>到第一個可 | 使用的邋                | 取連接   | 埠。     |       |      |        |     |
| 連接埠              | 描述             |                     |       | 印表     | 機     |      |        | ^   |
| LPT3:            | 印表機連           | 妾埠                  |       |        |       |      |        |     |
| COM1:            | 序列埠            |                     |       |        |       |      |        |     |
| COM2:            | 序列埠            |                     |       |        |       |      |        |     |
|                  | 序列埠            |                     |       |        |       |      |        |     |
|                  | 序列埠<br>1000万倍: | =                   |       |        |       |      |        |     |
|                  | 列印主備。          | 縣<br>郷印主機           | 油     | 1 \ 20 | 0(2") |      |        |     |
|                  | 030 10/22      | 1942 H-1 H-1 X 1990 |       | LASU   | 0(3)  |      |        | ~   |
| 新増連接             | 埠(T)           | Ħ.                  | ∣除連接ΰ | 埠(D)   |       | 設定通  | 植接埠(C) |     |
| □ 啟用雙向支援功能(E)    |                |                     |       |        |       |      |        |     |
| 🗌 啟用印表機          | 幾集區(N)         |                     |       |        |       |      |        |     |
|                  |                |                     | 確定    |        |       | 取消   | 套用     | (A) |

3、選擇"Standard TCP/IP Port", 再點"新增鏈接埠", 如圖:

| 印表機連接埠                             |          | ×  |
|------------------------------------|----------|----|
| 可用的連接埠類型(A):                       |          |    |
| Local Port<br>Standard TCP/IP Port |          |    |
|                                    |          |    |
|                                    |          |    |
|                                    |          |    |
| 新増連接埠類型(N)                         | 新增連接埠(P) | 取消 |

4、點擊"下一步":

## 標準 TCP/IP 印表機連接埠新増精靈

| 歡迎使用新增標準 TCP/IP 印表機連接埠精靈                     |
|----------------------------------------------|
| 這個精靈可以幇助您新增網路印表機連接埠。                         |
| 在您繼續執行之前,請確定:<br>1. 裝置已開啟。<br>2. 網路已連線並設定完成。 |
| 請按 [下一步] 繼續。                                 |
| < 上一步(B) 下一步(N) > 取消                         |

5、輸入印表機當前的IP位址,再點"下一步",如圖:

標準 TCP/IP 印表機連接埠新増精靈

## 新增連接埠

| ?                   |                                                                                             |                                                               |
|---------------------|---------------------------------------------------------------------------------------------|---------------------------------------------------------------|
| <b>及使用的裝置</b> 連接埠名稱 |                                                                                             |                                                               |
| 192.168.11.119      |                                                                                             |                                                               |
| 192.168.11.119      |                                                                                             |                                                               |
|                     | •                                                                                           |                                                               |
|                     |                                                                                             |                                                               |
|                     |                                                                                             |                                                               |
|                     |                                                                                             |                                                               |
| <上一步                | 步(B) 下一步(N) >                                                                               | 取消                                                            |
|                     | 2使用的裝置連接埠名稱<br>192.168.11.119<br>192.168.11.119<br><br><br><br><br><br><br><br><br><br><br> | を使用的裝置連接埠名稱・<br>192.168.11.119<br>192.168.11.119<br>(1) (N) > |

6、正在創建鏈接埠,需要等待 5-10 秒左右,如下圖:

| 標準 TCP/IP 印表機連接埠新増精靈                                    |
|---------------------------------------------------------|
| 正在偵測 TCP/IP 連接埠<br>Windows 正在偵測 TCP/IP 連接埠,並會在完成後移到下一頁。 |
| 正在偵測 TCP/IP 連接埠<br>Windows 將會在偵測完成時自動移到下一頁。             |
|                                                         |
|                                                         |
| < 上一步(B) 下一步(N) > 取消                                    |

7、點擊下一步

| 標準 TCP/IP 印表機製                                                                                | 直接埠新                                                                        |
|-----------------------------------------------------------------------------------------------|-----------------------------------------------------------------------------|
| <b>需要</b> 其他連接埠資<br>無法識別這個                                                                    | 訊<br>裝置:                                                                    |
| 在網路上找不到選<br>1. 裝置已啟動。<br>2. 已連接網路。<br>3. 裝置已正確設<br>4. 前一頁的位址了<br>如果您認為位址資<br>的位址正確,請選<br>裝置類型 | 5個裝置。請確定:<br>在。<br>正確。<br>8訊不正確,請回到精靈的前一畫面,更正位址並執行其他的網路搜尋。如果您確定<br>1]擇裝置類型。 |
| ● 標準(S)                                                                                       | Generic Network Card 🗸                                                      |
| ○自訂(C)                                                                                        | 設定(E)                                                                       |
|                                                                                               | < 上一步(B) 下一步(N) > 取消                                                        |

8、選擇"完成" 關閉添加對話框。

標準 TCP/IP 印表機連接埠新増精靈

| 完成新增標準 TCP/IP 印表機連接埠精靈 |                      |  |  |  |  |
|------------------------|----------------------|--|--|--|--|
| 您選擇了含有以下特性的連接埠。        |                      |  |  |  |  |
| SNMP:                  | 否                    |  |  |  |  |
| 通訊協定:                  | RAW/, 連接埠 9100       |  |  |  |  |
| 裝置:                    | 192.168.11.119       |  |  |  |  |
| 連接埠名稱:                 | 192.168.11.119       |  |  |  |  |
| 介面卡類型:                 | Generic Network Card |  |  |  |  |
|                        |                      |  |  |  |  |
| 請按 [完成] 來完成            | 精靈 ·                 |  |  |  |  |
|                        | < 上一步(B) 完成 取消       |  |  |  |  |

9. 點擊"關閉"。

| 印表機連接埠                             | $\times$ |
|------------------------------------|----------|
| 可用的連接埠類型(A):                       |          |
| Local Port<br>Standard TCP/IP Port |          |
|                                    |          |
|                                    |          |
|                                    |          |
| 新增連接埠類型(N) 新增連接埠(P) 關閉             |          |

10、完成後在驅動鏈接埠裡選擇剛剛添加好的IP,點"套用",如下圖:

| 🖶 LX300(3'') 內容            |               |              |             |  |  |  |
|----------------------------|---------------|--------------|-------------|--|--|--|
| 一般 共用 連接埠                  | 進階 色彩管理 安全    | ≧性 裝置設定      |             |  |  |  |
| LX300(3'')                 |               |              |             |  |  |  |
| 列印到下列連接埠(P)<br>文件將會列印到第一個回 | ]使用的選取連接埠。    |              |             |  |  |  |
| 連接埠                        | 描述            | 印表機          | ^           |  |  |  |
| COM4:                      | 序列埠           |              |             |  |  |  |
| FILE:                      | 列印至檔案         |              |             |  |  |  |
| USB001                     | USB 的虛擬印表機褲   | LX300(3")    |             |  |  |  |
| ✓ 192.168.11.119           | 櫄準 TCP/IP 連接埠 |              |             |  |  |  |
|                            | <b>~惯理接</b> 堙 | Microsoft XI | PS Docum    |  |  |  |
| Microsoft.Office           | App Monitor   | OneNote fo   | r Window: 🗸 |  |  |  |
| <                          |               |              | >           |  |  |  |
| 新増連接埠(T)                   | 刪除連接埠(D)      | 設定連          | i接埠(C)      |  |  |  |
| □ 啟用雙向支援功能(E)              |               |              |             |  |  |  |
| □ 啟用印表機集區(N)               |               |              |             |  |  |  |
|                            | 關閉            | 取消           | 套用(A)       |  |  |  |

11、選擇"一般",點擊"列印測試頁",如圖:

| 🖶 LX30    | 00(3'') 内   | 容        |                                                                                                    |      |      |            |       |      |        | $\times$ |
|-----------|-------------|----------|----------------------------------------------------------------------------------------------------|------|------|------------|-------|------|--------|----------|
| 一般        | 共用          | 連接埠      | 進階                                                                                                    | 色彩管  | 管理   | 安全性        | 裝置設定  | ŝ    |        |          |
| 3         |             | LX300(3' | ')                                                                                                    |      |      |            |       |      |        | ]        |
| 位置(       | L):         |          |                                                                                                    |      |      |            |       |      |        | ]        |
| 註解(       | C):         |          |                                                                                                    |      |      |            |       |      |        |          |
|           |             |          |                                                                                                    |      |      |            |       |      |        |          |
| 型號(       | <b>O)</b> : | LX300(3" | )                                                                                                    |      |      |            |       |      |        | ]        |
| 一功能<br>色彩 | ]<br>影:否    |          |                                                                                                    | Ī    | 可使用  | 丮紙張:       |       |      |        |          |
| 雙國        | Ē:否<br>∏·조  |          |                                                                                                    |      | 80(7 | '2.1) x 29 | 97 mm |      | $\sim$ |          |
| 速度        | ₫: 不明       |          |                                                                                                    |      |      |            |       |      |        |          |
| 最大        | 大解析度:       | 203 dpi  |                                                                                                    |      |      |            |       |      | ~      |          |
|           |             |          | in the second second seco | 喜好設定 | 定(E) |            | 列印》   | 測試頁( | T)     |          |
|           |             |          |                                                                                                    | 確定   |      |            | 取消    | TW44 | ≅用(A)  |          |

如果測試頁列印成功那說明驅動和網路鏈接埠添加成功